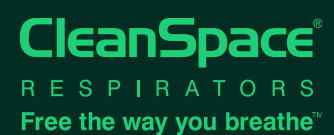

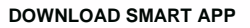

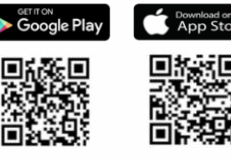

- Download and Install the CleanSpace Smart App onto your mobile device.
- Refer to the CleanSpace SMART App Quick Start Supplement
- Follow the steps below to update CST respirator firmware

## PAIR CST RESPIRATOR

Important: Confirm Bluetooth is turned ON in mobile device settings.

- On main page select PAIR UNIT (UNIT PAIRING for iOS).
- Switch the CST respirator to STANDBY mode by pressing the 'ON' button once.
- All CST respirators within Bluetooth range and in STANDBY mode will be displayed on the screen in order of signal strength.
- · Select the CST respirator that requires pairing.
- · When paired the CST respirator will beep twice and the SET UP & CHECK page will automatically display.

## Note: Donning is not required to select 'Inspection Complete' for updating firmware.

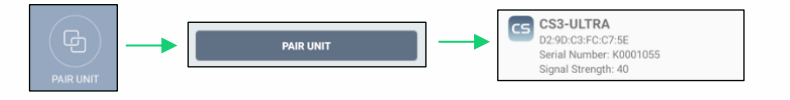

## UPDATING CST FIRMWARE

- When paired, the DASHBOARD will display the CST respirator firmware version number in the Connection Status box. For the latest CST respirator firmware version number refer to the <u>CleanSpace website</u> troubleshooting section.
- Select FILTER INFORMATION (Android) or Filter Change (iOS), located at the bottom of the DASHBOARD page.
- A 'FIRMWARE UPDATE' message will automatically display after a few seconds if the firmware requires updating. If no message appears then the firmware is already up-to-date.
- Follow the on-screen instructions to update CST respirator firmware and remain on this page until the firmware update is complete.
- Continue to follow the on-screen instructions to enable (activate) the updated firmware on the CST respirator.
- The firmware will now display the updated version number on the DASHBOARD (Android) / Filter Change (iOS) page.

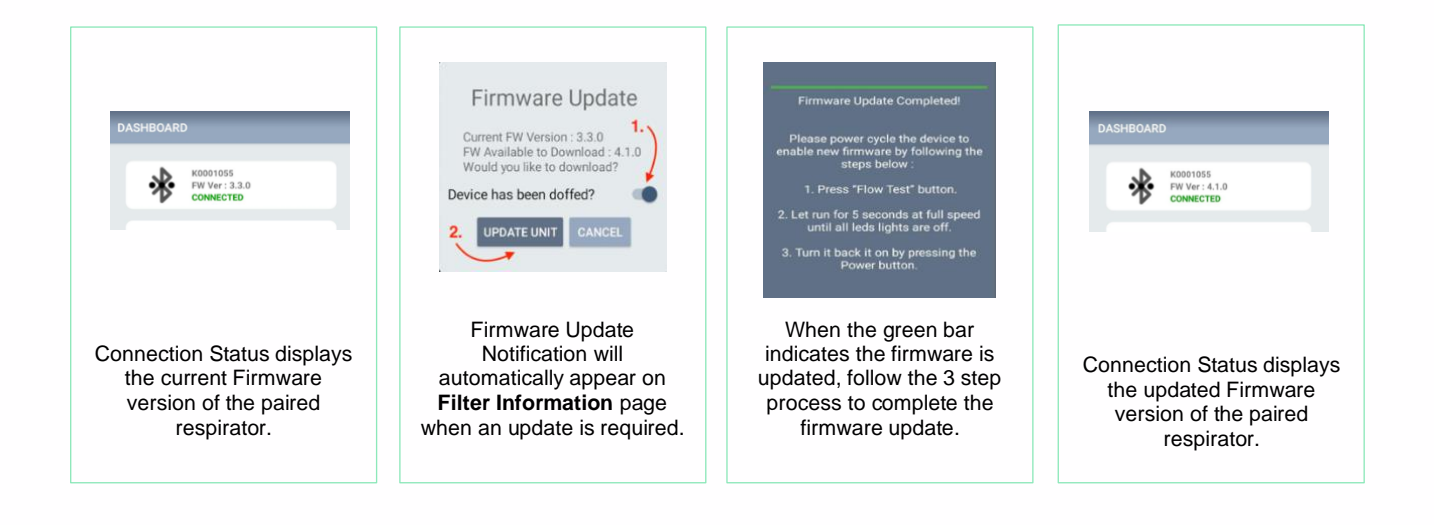

Australia (Head Office): +61 2 8436 4000 | sales@cleanspacetechnology.com Uncontrolled if downloaded or printed from the internet.

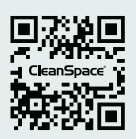

## WWW.CLEANSPACETECHNOLOGY.COM